# **Erledigt** Erster Hackintosh - Hilfe beim Bootvorgang

# Beitrag von "Sami-One" vom 18. Juli 2018, 17:10

Hallo Liebe Community,

ich möchte euch allen erstmals für eure Beiträge und die vielen Tipps und Tricks danken. 😓

Mein Hackintosh funktioniert bestens, soweit bootet und arbeitet das System ohne Probleme. Scheint als wäre die Installation ohne weitere tiefgründige Eingriffe gut verlaufen.

Meine Frage an euch wäre im Bereich des Booten.

Ich selbst habe drei Platten im Rechner.  $1 \times M2$  SSD &  $2 \times SSHD$  / HDD. Ich Boote mein System OSX High Sierra mit Clover UEFI Boot Mode 4558.

Bei Bootvorgang werden mir folgende Bemerkungen eingeblendet:

"Welcome to Clover 4458 ..... testing hardware ...." ".... user settings ..." " ... scan entries ..."

anschließend kann eine SSD/HDD gewählt werden um ein System zu booten. Parallel habe ich Windows 10 auf der HDD installiert, komischerweise werden mir aber 5 NFTS Bottfähige Partionen gelistet, obwohl eigentlich nur OSX und Windows 10 gelistet sein müssen? Habe ich hier irgendwas falsch gemacht?

Meine Frage wäre: Kann man dieses "Welcome to Clover .... Testing Hardware, user Settings , scan entries," irgendwie überspringen so das OSX als primär Boot direkt beim hochfahren startet? Windows 10 nutz ich kaum noch, daher wäre es relativ egal, wenn ich Windows jedes mal mit F8 auswählen müsste.

Ich habe hier im Forum nach einem ähnlich Problem gesucht, bin leider nicht fündig geworden, d.h. hoffe ich auf eure Hilfe aufbauen zu können.

Danke schon mal!

# Beitrag von "der Andy" vom 18. Juli 2018, 17:21

Hi

einfach den Clover Configurator starten, bei Boot einen Haken setzen bei "-1", speichern, fertig

Btw. Du musst noch deine Hardware im Profil einsetzen!

# Beitrag von "Harper Lewis" vom 18. Juli 2018, 18:55

Die überflüssigen Booteinträge kannst du so ausblenden (Gui > Scan 😕

| *******             |                                                                                                    |                      |                                                                                                    |                       |                        |                                                                                                    |
|---------------------|----------------------------------------------------------------------------------------------------|----------------------|----------------------------------------------------------------------------------------------------|-----------------------|------------------------|----------------------------------------------------------------------------------------------------|
|                     | -                                                                                                    |                      | and the second second s | excess of the convert | et in trave the press) | and and a set of                                                                                                    |
| 1 40                | and the second second s |                      |                                                                                                    |                       | 1 1000                 |                                                                                                    |
| 1.00                |                                                                                                    | Come Contraction     | Long to the local date                                                                                                    | Conception Name       |                        |                                                                                                    |
| Encrosoften         | Buddetten byene                                                                                                    | C for they found the | Comment of Comment                                                                                                    | tores Net Dely        |                        |                                                                                                    |
| ∎ Gµu               |                                                                                                    |                      | These Starls                                                                                                    | inus .                |                        |                                                                                                    |
| Enices .            | Kastan Baking                                                                                                    |                      |                                                                                                    |                       |                        |                                                                                                    |
| E Distriction       |                                                                                                    |                      |                                                                                                    |                       |                        |                                                                                                    |
| 1.4                 |                                                                                                    |                      |                                                                                                    |                       |                        |                                                                                                    |
| E Grantina          |                                                                                                    |                      |                                                                                                    |                       |                        |                                                                                                    |
| Record and Section. |                                                                                                    |                      |                                                                                                    |                       |                        |                                                                                                    |
| E for concentration |                                                                                                    |                      |                                                                                                    |                       |                        |                                                                                                    |
| Emers               |                                                                                                    |                      |                                                                                                    |                       | -4                     | And a second second sec |
| Later bounder       | Galeniages                                                                                                    |                      |                                                                                                    |                       |                        |                                                                                                    |
|                     | 10,007                                                                                                    | 1847-0110            |                                                                                                    | reality 1             | - mar (Marris 1 apre   | a turn                                                                                                    |
| 1000                |                                                                                                    |                      |                                                                                                    |                       |                        |                                                                                                    |
| MODITUT             |                                                                                                    |                      |                                                                                                    |                       |                        |                                                                                                    |
| 1 Berling           |                                                                                                    |                      |                                                                                                    |                       |                        |                                                                                                    |
| 6 General Conta     |                                                                                                    |                      |                                                                                                    |                       |                        |                                                                                                    |
| Term Mir            |                                                                                                    |                      |                                                                                                    |                       |                        |                                                                                                    |
| houd/Lipstein Cover |                                                                                                    |                      |                                                                                                    |                       |                        |                                                                                                    |
| E REAL DISHES       | Earlan for                                                                                                    |                      |                                                                                                    |                       |                        |                                                                                                    |
| ) NURSE             | 10.00                                                                                                    | 1907                 | argument.                                                                                                    | 1895-1013-0           | redery                 | Dentes dentes                                                                                                    |
| ) HEX-comercise     |                                                                                                    |                      |                                                                                                    |                       |                        |                                                                                                    |
| Ter Maria           |                                                                                                    |                      |                                                                                                    |                       |                        |                                                                                                    |
|                     |                                                                                                    |                      |                                                                                                    |                       |                        |                                                                                                    |
|                     |                                                                                                    |                      |                                                                                                    |                       |                        |                                                                                                    |
|                     |                                                                                                    |                      |                                                                                                    |                       |                        | -                                                                                                    |
|                     |                                                                                                    |                      |                                                                                                    |                       |                        |                                                                                                    |
|                     |                                                                                                    |                      |                                                                                                    |                       |                        |                                                                                                    |

Beitrag von "Sami-One" vom 18. Juli 2018, 23:00

Abend,

@Harper Lewis Danke dir! Werde ich gleich versuchen.

<u>@der Andy</u>, auch dir ein Dankeschön. Versuche ich auch. Ich bin leider noch zu neu um genau zu verstehen, was du mit "meine Hardware im Profil einsetzten" könntest du mir genauer sagen was ich machen soll? Bzw. hätte ich Probleme wenn ich dies nicht täte?

EDIT:

nachdem ich nun eure Tipps umgesetzt habe, ist folgendes Passiert:

- Ich habe nur noch 2 Windows Boots und das MacOS.

- MacOS hat vorher nach 3 Sekunden selber gebootet, jetzt muss ich manuell anklicken.

Kann man den Clover Vorgang nicht direkt überspringen und OSX booten lassen?

## Beitrag von "der Andy" vom 18. Juli 2018, 23:26

Na hier auf der Website unter Einstellungen dein Profil eintragen...

Damit man weiss was du für eine Hardware am Start hast und man dir gew. Dinge sagen kann oder helfen kann.

Lass mal das mit Entries weg und klicke mal auf Auto=yes...und mach nur einen Haken bei "-1".... speichern..probieren

# Beitrag von "Sami-One" vom 18. Juli 2018, 23:38

ahh tut mir leid, mein Fehler, dachte du meintest meine Hardware irgendwo in Config oder so eintragen.

mein System:

Intel i7 6700K 16 GB DDR4 GeForce 970 Extreme 4 GB GDDR5 Asus Z170 Pro Gaming Motherboard

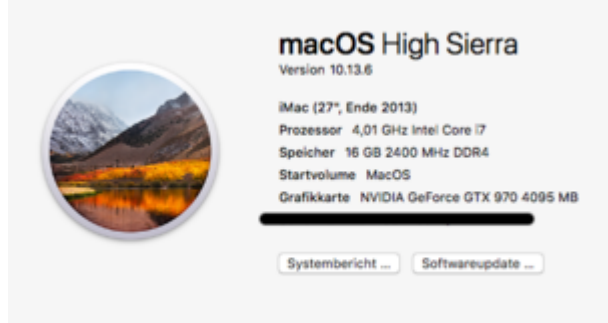

™ und © 1983-2018 Apple Inc. Alle Rechte vorbehalten. Lizenzvereinbarun

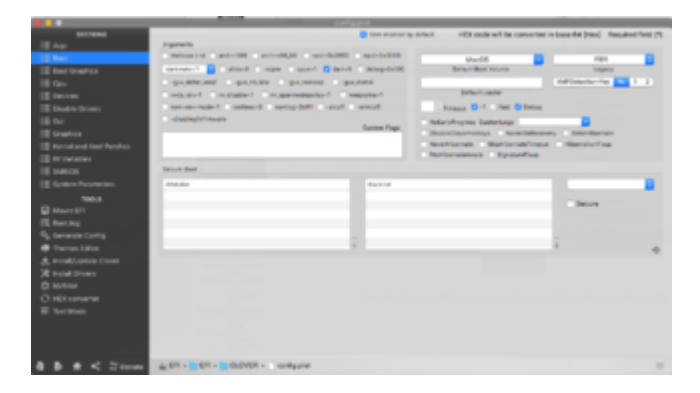

| BUTCHE .                      |                                         |                             | tern energies to softwart | HEX costs will be serv | vertex) in base 64 (Hee) | Required Reid (*) |
|-------------------------------|-----------------------------------------|-----------------------------|---------------------------|------------------------|--------------------------|-------------------|
|                               | All all all all all all all all all all | lanari                      |                           |                        | Million Hersonia         |                   |
|                               | 2.00                                    | 7 Stream Parket Lines       |                           |                        | With State               | a                 |
| E for least                   | Bankin Data Bankin                      | 7 Ref Chapter Chever - Lova | Company Street Sectors    | on Constraints         | and set of               |                   |
|                               | Costed New                              |                             | Taxa Do                   | clations               |                          |                   |
|                               | And and a second second                 |                             |                           |                        |                          |                   |
| E Danie Inces                 | Table Of the                            |                             |                           |                        |                          |                   |
| l N                           |                                         |                             |                           |                        |                          |                   |
| E Grantina                    |                                         |                             |                           |                        |                          |                   |
| The set and limit faithers    | the second second                       |                             |                           |                        |                          |                   |
|                               |                                         |                             |                           |                        |                          |                   |
| Energy                        | - 4                                     |                             |                           |                        | 0                        | Statute and the   |
| E Lobos Bounsian              | Coder Legars                            |                             |                           |                        |                          |                   |
|                               | 10.007                                  | Therath                     |                           | 1004                   | y tables that's gen      | i ter             |
| 100.0                         |                                         |                             |                           |                        |                          |                   |
|                               |                                         |                             |                           |                        |                          |                   |
| CL BACKY                      |                                         |                             |                           |                        |                          |                   |
| Ny, Generate Contry           |                                         |                             |                           |                        |                          |                   |
| <ul> <li>Term Life</li> </ul> |                                         |                             |                           |                        |                          | 0                 |
| A wood/index Oner             |                                         |                             |                           |                        |                          |                   |
| X monthrees                   | Canada San                              | 1.45                        |                           |                        |                          |                   |
| 0 16846                       |                                         | 140                         | -                         |                        | 10000                    |                   |
|                               |                                         |                             |                           |                        |                          |                   |
|                               |                                         |                             |                           |                        |                          |                   |
|                               |                                         |                             |                           |                        |                          |                   |
|                               |                                         |                             |                           |                        |                          |                   |
|                               |                                         |                             |                           |                        |                          |                   |
| B B B 2 10000                 | A DE LE DE LE DE DE DE                  | The second second           |                           |                        |                          |                   |
| 1 B R 4 21000                 | The second second second                |                             |                           |                        |                          |                   |

#### Beitrag von "der Andy" vom 18. Juli 2018, 23:42

nicht hier wo wir schreiben mein Freund 簞

in deinem Profil =D

hast du s mal so probiert mim hochfahren laut Bilder?

edit: entharke auch mal dein "debug" und "dart=0" und mach mal per Handy ein Bild vom Clover Screen falls da immernoch was kommen sollte...deine Einträge bei "Hide Volumes sehen komisch aus"

#### Beitrag von "Sami-One" vom 18. Juli 2018, 23:59

Ohh man  $\stackrel{\textcircled{}}{\hookrightarrow}$  ja das meinte ich. Tut mir echt leid, ich bin ein Newbie ... << kapiere noch vieles nicht.

ja mein System ist ein bisschen durchgewurschtelt.. .hab ich das Gefühl auch... und nein leider hat das ganze nicht geklappt. Nachdem ich es umgesetzt habe, befinden sich jetzt wieder 5 Windows Boots Icon. 1 MacOS 1 MacOS Recovery... Wie soll ich vorgehen und mein System im Profil eingetragen bzw. meine Config auf mein System anpassen...?

#### Beitrag von "der Andy" vom 19. Juli 2018, 00:00

Lad hier mal deine config .plist hoch

#### Beitrag von "Sami-One" vom 19. Juli 2018, 00:07

ich hab Sie als Datei hochgeladen, ich hoffe es stimmt, oder sollte ich Sie mit einem Editor öffnen und den Text kopieren?

config.plist

### Beitrag von "der Andy" vom 19. Juli 2018, 00:08

Ne alles gut. Kleinen moment

schreib mal noch hier rein, wie deine Auswahlen heissen im Clover Menu... also boot from macos...boot from recovery usw.

edit: nächstes mal bitte über "Erweiterte Bearbeitung - Dateianhang" die Dateien hochladen

# Beitrag von "Sami-One" vom 19. Juli 2018, 00:21

So sieht es im Moment bei mir aus, sobald ich im Clover bin.

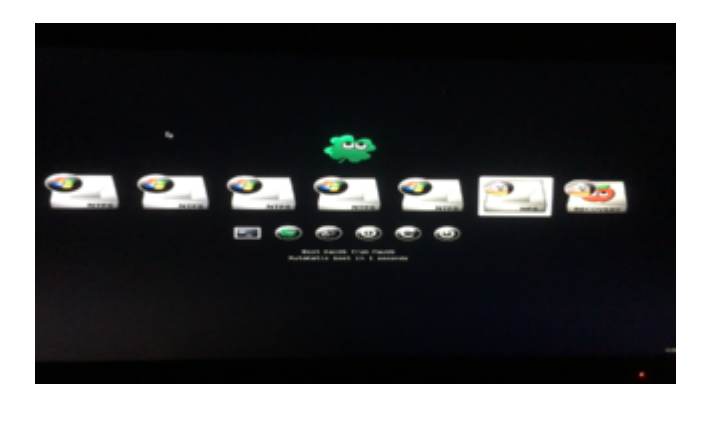

# Beitrag von "der Andy" vom 19. Juli 2018, 00:25

Ich brauch die Namen, nicht die Bilder =D

# Beitrag von "Sami-One" vom 19. Juli 2018, 00:27

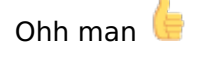

|                            | DANK |
|----------------------------|------|
| danke dir soweit für alles | •    |

# Beitrag von "der Andy" vom 19. Juli 2018, 00:32

#### Beitrag von "Sami-One" vom 19. Juli 2018, 00:40

Leider das selbe Ergebnis wie zuvor. Zwar ist dieses "Welcome to Clover .. .etc" weg aber ich muss den macOS boot manuell anwählen und die 5 Windows Icon Boots sind nervend auch dort. Weißt du eventuell was hier schief läuft?

#### Beitrag von "der Andy" vom 19. Juli 2018, 00:47

Du hast nicht zufällig noch den Stick am Pc oder? Im BIOS die Festplatte wo du die EFI vom Stick bei der Installation hin kopiert hast, als ersten der Bootreihenfolge gewählt?

#### Beitrag von "Sami-One" vom 19. Juli 2018, 00:57

#### Zitat von der Andy

Du hast nicht zufällig noch den Stick am Pc oder? Im BIOS die Festplatte wo du die EFI vom Stick bei der Installation hin kopiert hast, als ersten der Bootreihenfolge gewählt?

nein, ich habe keinen Stick dran. macOS ist im BIOS als erster Boot Option 1 gewählt. Kann mir es auch nicht erklären. Ich hab damals bei der Installation wie beschrieben die Tomate drüber laufen lassen und dachte "huuuh, endlich Hackintosh" zu schnell gefreut, der Sound etc ging nicht. Alles gefixt, nur eben dieser Bootvorgang und das im System/Library/Extensions zu viele kexte sind die a) nicht benötigt werden und b) keine Ahnung ob das alles so stimmt

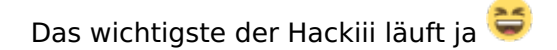

Aber nein, danke soweit, ich würde schon gerne das gefixt bekommen, hast du eine Idee wie ich, außer über Config etc rangehen kann?

Nebenbei, ich habe hier gelesen, dass man seine Config auf sein System abstimmen muss, die CPU etc eintragen, z.B. dass Darkwake=1 für Asus Motherboards sein. Könnte es daran liegen, dass ich einfach eine Standard Config.plist genommen habe?

# Beitrag von "der Andy" vom 19. Juli 2018, 01:02

naja das könne sehr gut möglich sein

muss leider mal schlafen. probiers nochmal mit der hier....

mach dir aber bitte ne Kopie deiner alten config!!!

# Beitrag von "Harper Lewis" vom 19. Juli 2018, 09:19

Moin,

ich zitiere mich mal selbst:

#### Zitat von Harper Lewis

Die überflüssigen Booteinträge kannst du so ausblenden (*Gui > Scan*):...

#### Beitrag von "Sami-One" vom 19. Juli 2018, 09:27

Morgen,

<u>@der Andy</u> danke soweit, werde ich heute Abend/Morgen je nach Zeit, umsetzten und mich melden.

@Harper Lewis werde es mir nochmal genauer anschauen, THX.

Langsam sollte es ja werden, alles Große hat seinen Ursprung im kleinen =D

# Beitrag von "der Andy" vom 19. Juli 2018, 10:35

**@Harper Lewis** 

Er will doch, dass beim anschalten des PC´s überhaupt kein Eintrag mehr kommt sondern das gleich das Apple Logo und so hochfährt

#### Beitrag von "Harper Lewis" vom 19. Juli 2018, 10:43

Stimmt. Er fragte aber auch, warum fünf Windows-Booteinträge angezeigt werden. Die Legacy-Einträge kann man wie beschrieben verschwinden lassen.

#### Beitrag von "der Andy" vom 19. Juli 2018, 10:52

ja, fragte ihn bereits nachdem Namen der Einträge..damit ich sie in die Hide Volumes

Eintragen konnte, aber da war wohl nüscht oder halt deine Devise... Naja, warten wirs mal ab =)

# Beitrag von "Sami-One" vom 24. August 2018, 15:22

Hey zusammen,

so tut mir leid für die verspätete Antwort. Urlaub und Familie ... Aber jetzt hab ich wieder Zeit mich mit dem ganzen zu widmen,

ich hab das soweit irgendwie in dem Griff bekommen, nur seit 2 Tagen bootet er wieder nur primär Windows. Es seiden wenn ich F8 OSX boote. Ich habe das Problem gefixt in dem ich Windows Boot Manager deaktiviere. Nur da ich Windows dennoch ein wenig, muss ich immer über F8 booten... was ziemlich nervig ist. Ich weiß nicht ob ich einfach warten soll bis Mojave da ist und ein Cleaninstall wieder durchführen soll. Da ich eh irgendwie mit dem Tomatensalat ziemlich viel kexts eingebaut habe.

Mir wäre eig. ein reibungsloser Boot von OSX, Sound und Bluetooth wichtig ਓ

By the way, hat jemand von euch eine Idee warum ich nicht von meiner HDD (nicht Windows-Partition) Daten auf mein SSD mit OSX laden kann? Bekomme immer einen Fehler?

Viele Grüße und danke schon mal!

Sobald ich mehr herausgefunden hab bezüglich Clover, meld ich mich.